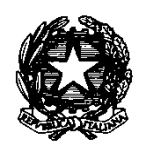

## Istituto d'Istruzione Secondaria Superiore "Ernesto Guala" www.istitutoguala.it

Posta elettronica certificata : <u>segreteria@pec.istitutoguala.it</u>

Sezione Associata - Istituto Tecnico Commerciale e Geometri "Ernesto GUALA" P.zza Roma n. 7, Bra (CN) - Tel. 0172/413760 - Fax. 0172/430380 *e-mail* : <u>segreteria.itc@istitutoguala.it</u> Sezione Associata – IPSIA di Bra

V. le Rimembranze n. 19, Bra (CN) - Tel- 0172/4171167 – *e-mail* : segreteria.itc@istitutoguala.it Codice fiscale 91022900046

Circolare n. 27

Bra, 13 ottobre 2016

A tutti i Docenti

Oggetto: Programmazioni didattiche a.s. 2016/2017

Si comunica che tutti i docenti sono tenuti a provvedere **entro il 28 ottobre 2016** al caricamento delle proprie programmazioni didattiche sul sito dell'Istituto (<u>www.istitutoguala.it</u>), alla voce **"Programmazioni didattiche"** del menu di sinistra (*vedi sotto*), utilizzando gli username/password a suo tempo comunicati (username: indirizzo mail, omettendo la parte dopo la @). *Per i nuovi docenti le credenziali di accesso (diverse da quelle fornite per altre operazioni: fotocopie, registro, ecc) sono disponibili dagli Assistenti Tecnici.* 

| Istituto Superiore         P.zza Roma n. 7, Bra (CN) – Tel. 013         e-mail: cnis01600l@istruzione.it -                       |                                                                                                  |  |  |  |
|----------------------------------------------------------------------------------------------------|--------------------------------------------------------------------------------------------------|--|--|--|
| NEWS<br>Albo on line<br>L'Istituto<br>Cosa dicono di noi                                                                         |                                                                                                  |  |  |  |
| Contatti Area Docenti Area Personale ATA Area Studenti                                                                           |                                                                                                  |  |  |  |
| Area Famiglie<br>Area Classi<br>Area dell'Inclusione                                                                             |                                                                                                  |  |  |  |
| Disposizioni di Inizio Anno<br>Orari Classi-Decenti<br>Libri di testo                                                            |                                                                                                  |  |  |  |
| Programmazioni Didattiche                                                                                                    | Programmazioni didattiche a.s. 2016/17                                                           |  |  |  |
| POF e PTOF<br>Passaggio da Altre Scuole<br>Orientamento Universitario<br>Regolamento e dintorni<br>Biblioteca d'Istituto on-line | Istruzioni per l'inserimento sul Portale<br>DA STORICO<br>Programmazioni didattiche a.s. 2015/16 |  |  |  |

Le programmazioni sono strutturate per classi all'interno dei vari indirizzi di studio e, quindi, si consiglia di creare file preferibilmente in PDF o word distinti per ogni classe. Per questione di

uniformità e chiarezza (essendo inserito sul sito web dell'Istituto è di fatto un documento pubblico) il file deve essere nominato come segue: Disciplina-docente-classe (esempio: Geografia-Ferrero-4C).

Utilizzare **l'intestazione** standard reperibile nel medesimo ambiente della programmazione. (*vedi sotto*).

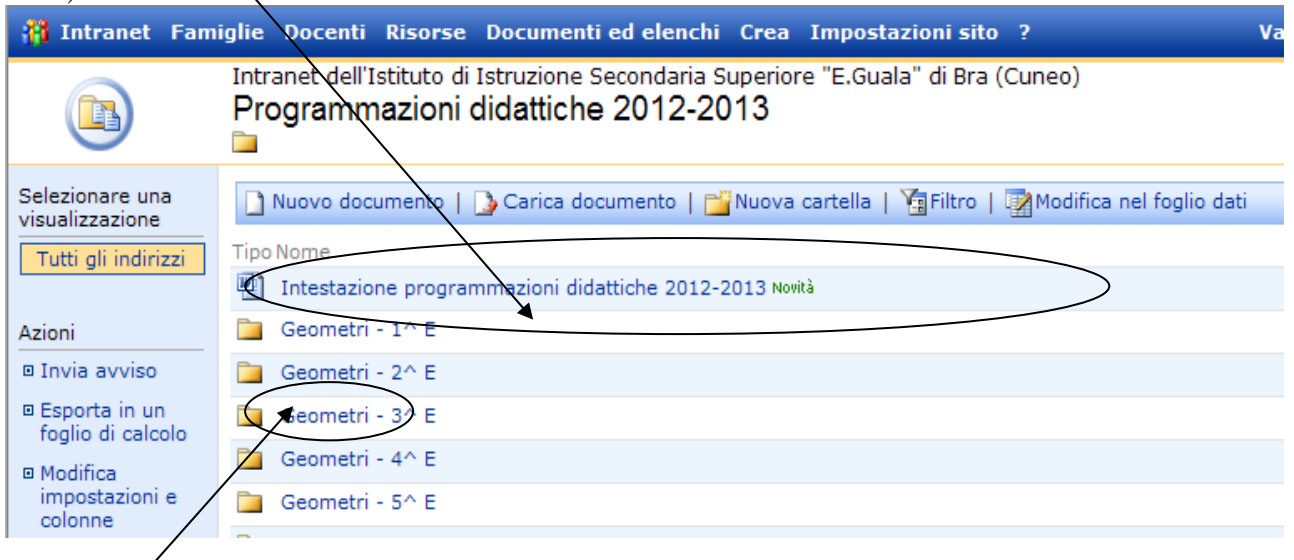

Selezionare poi la propria classe e caricare la programmazione utilizzando la funzione "Carica documento"

| 👬 Intranet Fam                                          | niglie Docenti                          | Risorse D                                | ocumenti ed elenchi                                                | Crea I               |
|---------------------------------------------------------|-----------------------------------------|------------------------------------------|--------------------------------------------------------------------|----------------------|
|                                                         | Intranet dell'I<br>PROGRA               | stituto di Ist<br>MMAZIO<br>RI/CLASSE PI | ruzione Secondaria S<br>NI DIDATTICHE<br>RIMA                      | uperiore<br>2010     |
| Selezionare una<br>visualizzazione                      | PROGRAMMAZ                              |                                          | Carica documento                                                   | Livello su           |
| Tutti i documenti<br>Visualizzazione<br>Esplora risorse | Tipo<br>Nessun elemer<br>elemento, fare | Nome<br>nto disponibile<br>clic su "Nuov | Data modifica<br>per questa visualizzazi<br>o documento" o "Carica | one della<br>documer |

Al termine, sarà necessario **salvare** i dati caricati cliccando sull'icona "salva e chiudi", immettendo poi, quando richiesto, la password.

| 🞁 Intranet                                                                                                    | Famiglie Docenti Ri | isorse Documenti ed elenchi Crea Impostazioni sito ? |  |
|----------------------------------------------------------------------------------------------------|---------------------|------------------------------------------------------|--|
| Intranet dell'Istituto di Istruzione Secondaria Superiore "E.Guala" di Bra (Cuneo)<br>PROGRAMMAZIONI DIDATTICHE 2010/2011: Carica documento<br>RAGIONIERI/CLASSE PRIMA |                     |                                                      |  |
| (                                                                                                    | Salva e chiud       | i   Torna alla raccolta documenti                    |  |
|                                                                                                    | Nome *              | C:\Dati\Desktop\MATEMATICA.doc                       |  |
|                                                                                                    | * indica un camp    | nome Nome                                            |  |

IL DIRIGENTE SCOLASTICO Prof.ssa Brunella MARGUTTA